## DTU-Basis-Startpass beantragen

- 1. Folgen Sie dem unten aufgeführten Link zum Beantragungsbereich und wählen den Landesverband Ihres Vereins aus.
- 2. Sie werden aufgefordert, sich in der DTU-Datenbank einmalig zu registrieren. Bitte klicken Sie dazu auf "Neu Registrieren".
- 3. Nach Ausfüllen der Eingabemaske beenden Sie bitte die Registrierung durch Anklicken des an Ihre E-Mail-Adresse gesendeten Aktivierungslinks.
- 4. Bitte geben Sie nun Ihre Login-Daten (Benutzername und Passwort) ein, um in Ihren persönlichen Mitgliederbereich zu gelangen.
- 5. Bitte klicken Sie auf den Reiter "Personenverwaltung" und vervollständigen Sie ggf. Ihre Daten unter dem Menüpunkt "Eigenes Profil" (**Pflichtfelder: Straße, PLZ, Ort, Land**).
- 6. Klicken Sie auf den Reiter "Pässe" und wählen Sie "DTU-Basis-Startpass" aus.
- 7. Klicken Sie, um Ihren Verein auszuwählen, auf den Button "=". VEREINSNAME: Tri Post Trier
- 8. Setzen Sie Häkchen in den drei Checkboxen und klicken auf "Startpass beantragen".
- 9. Anschließend erhalten Sie eine E-Mail mit dem Beantragungsformular und einer Schiedsvereinbarung.
- **10.** Bitte drucken Sie beide Formulare aus und geben diese ausgefüllt und unterschrieben bei Ihrem Verein ab. (Der Verein leitet beide Formulare an den zuständigen Landesverband weiter.)

## Link für Startpassbeantragung:

## https://dtu.it4sport.de/ta\_startpass.html